## **Utilisation BatiPrix sur WinDpeV3**

## 1/ Configurer la clé logiciel BatiPrix

- Dans la fenêtre principale du logiciel, cliquer sur « Dossier » puis « Paramètres

| Dossier Outils Diagnostic de performance énerg                                                                                                    | jétique Textes règlementaires dpe Textes                                                                                                    | règlementaires Audit Ai                                          | ide 🛛 🧗 Facebook                                           |                                |      |
|----------------------------------------------------------------------------------------------------|----------------------------------------------------------------------------------------------------|------------------------------------------------------------------|------------------------------------------------------------|--------------------------------|------|
| Nouveau<br>Ouvrir<br>Liste des dossiers                                                                                                    | r Maison<br>immeuble<br>appartement factures factures                                                                                                    | lic Centres Centres Neu                                          | f 2021 Rice                                                | Base<br>coûts<br>travaux       | ഗ്ര  |
| Enregistrer                                                                                                    | Demandeur                                                                                                    | Tophetalie                                                       | DICIT                                                      | Thotographie                   |      |
| Enregistrer sous                                                                                                    | Envoyer votre dossier                                                                                                    | Photo                                                            |                                                            |                                | ٩    |
| Paramètres                                                                                                    |                                                                                                    |                                                                  |                                                            |                                |      |
| Imprimer<br>Récupérer diagnostics dossier en cours                                                                                                    | Heure d'arrivée :                                                                                                    |                                                                  |                                                            |                                |      |
| Récupérer diagnostics d'un autre dossier 🔸                                                                                                    | Heure de départ :                                                                                                    |                                                                  |                                                            |                                |      |
| DUBAR<br>2023-03-29 CHAUVE<br>990900267<br>DTTAB19102<br>380700307<br>RD-2023-04-030<br>AUJAMES<br>23076_LESEIGNEUR                                                                                                    | N*Ademe du DPE 2363E1141931Y<br>Intervenant : Olivier JEAN ELANCOUR ↓<br>Rédigé par : Olivier JEAN ELANCOUR ↓<br>Vérifé par : Olivier JEAN ELANCOUR ↓<br>Médiateur : Tiquetorme 75002 Paris ↓<br>IS<br>* Dont émissions de gaz |                                                                  |                                                            |                                |      |
| Vertice Participation (Constraint) (Constraint) (Constrai | A circle de serve<br>proversion de Cox<br>D<br>C<br>-<br>-<br>-<br>-<br>-<br>-<br>-<br>-<br>-<br>-<br>-<br>-<br>-                                                                                                    | Commentaire :<br>Observations dossiers<br>Aucune(s) observation( | ger nouveaux modèles DPE ;<br>nouveaux modèles DPE ;<br>s) | DPE pour Word à partir de 201  | 6    |
|                                                                                                    | Missions                                                                                                    | De                                                               | mande de documents                                         | Documents justifica            | tifs |
| Missions : Dpe logement maison Ordre de mission / Ordre de service :                                                                                                    | Bâtiments exemptés de DPE ()     Bâtiment neuf- 2021                                                                                                    | i) Bâtiment pul                                                  | <b>blic - 2012</b><br>nent à usage de bureau d'adr         | ministration ou d'enseignement | ן.   |

- Dans la fenêtre qui s'affiche, cliquer sur l'onglet « Paramètres Audit » puis descendre tout en bas

|                                                                                      | 5 |
|--------------------------------------------------------------------------------------|---|
| Divers Affichage Répertoires ADEME Identifiant ADEME Paramètres 3CL Paramètres Audit |   |
|                                                                                      | * |
| Guichet FR' par défaut :                                                             |   |
| -7// 1                                                                               |   |
| Telephone                                                                            |   |
| IMPRESSION                                                                           |   |
| Ajouter le nom des prois associées dans la description des travaux                   |   |
| COÛTS TRAVAUX                                                                        |   |
| Aucun arrondis                                                                       |   |
| Arrondir à la dizaine supériure     Arrondir à la centaine supérieure                |   |
| RÉI OVATIONS ÉNERGÉTIQUES                                                            | Ξ |
| Afficher les travaux OBBC                                                            |   |
| 🖉 Afficher les travaux BâtiPrix                                                      |   |
| BATIPRIX PATIPRIX                                                                    |   |
| Clé Logiciel :                                                                       | + |

## 2/ Accéder à BatiPrix Web

- Dans la fenêtre principale du logiciel, cliquer sur le bouton « Audit énergétique »

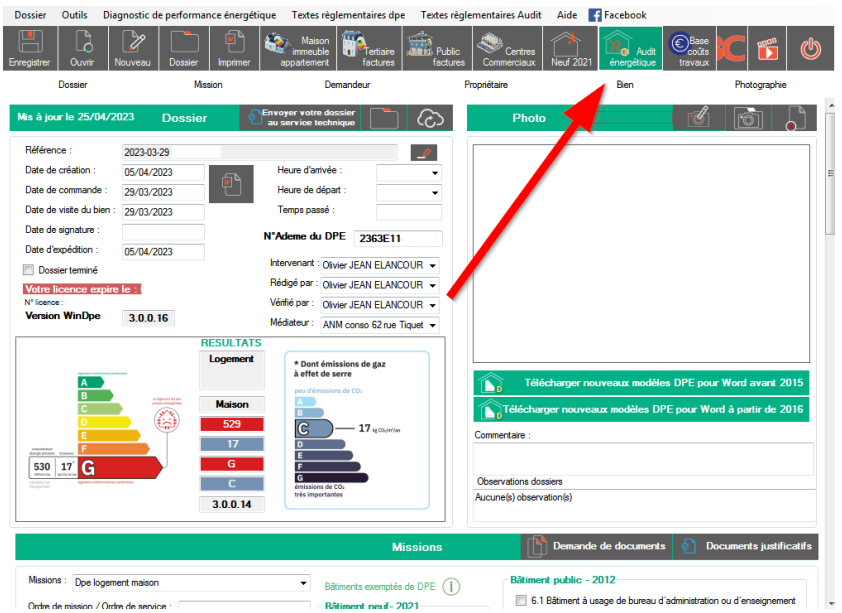

- Dans la fenêtre de l'Audit, cliquer sur le bouton « Base coûts travaux » puis sur « Travaux énergétiques » ou « Travaux induits » (Selon les travaux que l'on va chercher)

|                                                                                      |                                        | Audit énergé        | tique                               |                                       | Paramètres Docum                  | entations Informations          | Ease coûts/travaux                   | <u></u>     |
|--------------------------------------------------------------------------------------|----------------------------------------|---------------------|-------------------------------------|---------------------------------------|-----------------------------------|---------------------------------|--------------------------------------|-------------|
|                                                                                      | Justificatifs                          | Description du bien | 3<br>Scénarios                      | 4<br>Lexique et définition            | rs Ad                             |                                 | Travaux énergétiques                 |             |
| Général                                                                              |                                        |                     | État initia                         | l du logement                         |                                   |                                 | Vue d'ensemble                       | du logement |
| Date de visite :<br>Date d'établissement :<br>Date de validité :<br>N* Ademe Audit : | 29/03/2023<br>09/06/2023<br>28/03/2028 |                     | SHAB<br>51.5<br>m <sup>2</sup>      | Consommation an<br>G<br>529 kWh/m²/an | nuelle<br>C<br>17 kg CO m²/a      | confort d'été<br>an insuffisant | Coût annuel d'énergie<br>1660€ - 226 | 50€         |
| Valeur vénale du bien :<br>(facultatit)                                              | e 💩                                    |                     | Guichet F<br>Email :<br>Téléphone : | rance Renov                           |                                   |                                 |                                      |             |
| Vos scénarios d                                                                      | e travaux sur ce                       | bien                |                                     |                                       |                                   |                                 | 🕒 Nouveau                            | scénario    |
| Nom du scénario                                                                      |                                        |                     | Energ<br>(kWh                       | jie C<br>/m²/an) (l                   | ies<br>kg CO <sub>2</sub> /m²/an) | Coût annuel                     | Coût travaux                         | 80          |
| Scénario 1                                                                           |                                        |                     | 🗲 182<br>kWh/r                      | n²/an 🧐 6                             | kg CO <sub>2</sub> /m²/an         | 6300 - 8600                     | λ 13613 C                            | 8 🕒         |
|                                                                                      |                                        |                     |                                     |                                       |                                   |                                 |                                      |             |

- Dans la fenêtre qui s'affiche, cliquer sur le bouton « Bases de prix » puis « BatiPrix web »

| Mettre à jour ma base Sauvegarder ma base                                                                                                    | Coût des tra                                                                                                    | avaux                                                |                                                                                                    |                                                                 |                                                                                       | Bases de prix              | ڻ<br>ا                                                                          |  |  |  |
|----------------------------------------------------------------------------------------------------|----------------------------------------------------------------------------------------------------|------------------------------------------------------|----------------------------------------------------------------------------------------------------|-----------------------------------------------------------------|---------------------------------------------------------------------------------------|----------------------------|---------------------------------------------------------------------------------|--|--|--|
| Murs Toitures                                                                                                    | Planchers                                                                                                    | ▲ Po                                                 | rtes                                                                                                    | Fer                                                             | nêtres                                                                                | BatiChiffrage <sup>®</sup> |                                                                                 |  |  |  |
| Chauffage 5 Eau chaude<br>sanitaire                                                                                                    |                                                                                                    | Batiprix<br>(i)                                      |                                                                                                    |                                                                 |                                                                                       |                            |                                                                                 |  |  |  |
| Nom de la rénovation                                                                                                    |                                                                                                    |                                                      |                                                                                                    | _                                                               | Prix € au                                                                             | m²                         |                                                                                 |  |  |  |
| Isolation<br>Type - Epaisseur (mm)                                                                                                    | R ise                                                                                                    | olant (m²/K/                                         | w                                                                                                    | /                                                               | Prix € uni                                                                            | taire                      |                                                                                 |  |  |  |
|                                                                                                    |                                                                                                    |                                                      | /                                                                                                    |                                                                 | Aiout                                                                                 | ter une rénova             | ation                                                                           |  |  |  |
|                                                                                                    |                                                                                                    |                                                      |                                                                                                    |                                                                 | Ajour                                                                                 | ter une renova             | ation                                                                           |  |  |  |
|                                                                                                    |                                                                                                    |                                                      |                                                                                                    |                                                                 |                                                                                       |                            |                                                                                 |  |  |  |
| Rénovation                                                                                                    |                                                                                                    | Type<br>isolation                                    | Epaisseur<br>isolation                                                                                     | R isolant                                                       | Prix au m²                                                                            | Prix unitaire              | А<br>Ш                                                                          |  |  |  |
| Rénovation<br>Isolation par l'intérieur avec : Laine de verre (                                                                                                    | Rix) (120mm, R=3.75)                                                                                                    | Type<br>isolation                                    | Epaisseur<br>isolation<br>120                                                                              | R isolant<br>3.75                                               | Prix au m <sup>2</sup><br>38.90                                                       | Prix unitaire              | E<br>N                                                                          |  |  |  |
| Rénovation<br>Isolation par l'Intérieur avec : Laine de verre (<br>Isolation par l'Intérieur avec : Laine de verre pour d<br>R=4.85)                                                                                                    | Rix) (120mm, R=3.75)<br>Ioublage de murs (140mm,                                                                                                    | Type<br>isolation<br>ITI<br>ITI                      | Epaisseur<br>isolation<br>120<br>140                                                                       | R isolant<br>3.75<br>4.35                                       | Prix au m²<br>38.90<br>46.20                                                          | Prix unitaire              | )<br>()<br>()<br>()<br>()<br>()<br>()<br>()<br>()<br>()<br>()<br>()<br>()<br>() |  |  |  |
| Rénovation<br>Isolation par l'intérieur avec : Laine de verre (<br>Isolation par l'intérieur avec : Laine de verre pour d<br>R=4.51<br>Isolation par l'intérieur avec : Laine de verre pour d<br>R=5.0)                                                                                                    | Rix) (120mm, R=3.75)<br>Ioublage de murs (140mm,<br>Ioublage de murs (160mm,                                                                                                    | Type<br>isolation                                    | Epaisseur<br>isolation<br>120<br>140<br>160                                                                | R isolant<br>3.75<br>4.35<br>5.0                                | Prix au m <sup>2</sup><br>38.90<br>46.20<br>48.00                                     | Prix unitaire              | *<br>E<br>*<br>*                                                                |  |  |  |
| Rénovation<br>Isolation par l'intérieur avec : Laine de verre (<br>Isolation par l'intérieur avec : Laine de verre pour d<br>R=4.35)<br>Isolation par l'intérieur avec : Laine de verre pour d<br>R=5.0<br>Isolation par l'intérieur avec : Laine de verre revetu<br>murs (90mm R=45)                                                                                                    | Rix) (120mm, R=3.75)<br>loublage de murs (140mm,<br>loublage de murs (160mm,<br>ne kraft pour doublage des                                                                                        | Type<br>isolation<br>ITI<br>ITI<br>ITI               | Epaisseur           120           140           160           90                                           | R isolant<br>3.75<br>4.35<br>5.0<br>3.0                         | Prix au m <sup>2</sup><br>38.90<br>46.20<br>48.00<br>58.30                            | Prix unitaire              | * H                                                                             |  |  |  |
| Rénovation<br>Isolation par l'intérieur avec : Laine de verre (<br>Isolation par l'intérieur avec : Laine de verre pour d<br>R=4.50)<br>Isolation par l'intérieur avec : Laine de verre pour d<br>R=5.0)<br>Isolation par l'intérieur avec : Laine de verre revêtu<br>murs (90mm R=5.0)<br>Isolation par l'intérieur avec : Laine de verre revêtu<br>murs (10mm R=5.0)                                                                                                    | Rix) (120mm, R=3.75)<br>loublage de murs (140mm,<br>loublage de murs (160mm,<br>le kraft pour doublage des<br>e kraft pour doublage des                                                           | туре<br>isolation<br>m<br>m<br>m<br>т                | Epaisseur           120           140           160           90           110                             | R isolant<br>3.75<br>4.35<br>5.0<br>3.0<br>3.70                 | Prix au m <sup>2</sup><br>38.90<br>46.20<br>48.00<br>58.30<br>59.60                   | Prix unitaire              | *<br>*<br>*<br>*<br>*<br>*<br>*<br>*<br>*<br>*<br>*<br>*<br>*<br>*              |  |  |  |
| Rénovation<br>Isolation par l'intérieur avec : Laine de verre (<br>Isolation par l'intérieur avec : Laine de verre pour d<br>R=4.35)<br>Isolation par l'intérieur avec : Laine de verre revêtu<br>murs (90mm R=3.0)<br>Isolation par l'intérieur avec : Laine de verre revêtu<br>murs (10mm R=3.7)<br>Isolation par l'intérieur avec : Laine de verre revêtu<br>murs (10mm R=3.7)                                                                                                    | Rix) (120mm, R=3.75)<br>loublage de murs (140mm,<br>loublage de murs (160mm,<br>le kraft pour doublage des<br>e kraft pour doublage des<br>e kraft pour doublage des                              | Type<br>isolation<br>m<br>m<br>m<br>m<br>m           | Epaisseur           120           140           160           90           110           130               | R isolant<br>3.75<br>4.35<br>5.0<br>3.0<br>3.70<br>4.30         | Prix au m <sup>2</sup><br>38.90<br>46.20<br>48.00<br>58.30<br>59.60<br>73.00          | Prix unitaire              |                                                                                 |  |  |  |
| Rénovation<br>Isolation par l'intérieur avec : Laine de verre (or<br>R=4.55)<br>Isolation par l'intérieur avec : Laine de verre pour d<br>R=5.00<br>Isolation par l'intérieur avec : Laine de verre revêtu<br>murs (00mm R=5.0)<br>Isolation par l'intérieur avec : Laine de verre revêtu<br>murs (100mm R=5.7)<br>Isolation par l'intérieur avec : Laine de verre revêtu<br>murs (100mm R=4.3)<br>Isolation par l'intérieur avec : Laine de verre revêtu<br>murs (100mm R=4.3)<br>Isolation par l'intérieur avec : Laine de verre revêtu<br>murs (100m R=4.3) | Rix) (120mm, R=3.75)<br>loublage de murs (140mm,<br>loublage de murs (160mm,<br>le kraft pour doublage des<br>e kraft pour doublage des<br>e kraft pour doublage des<br>e kraft pour doublage des | rype<br>isolation<br>m<br>m<br>m<br>m<br>m<br>m<br>m | Epaisseur           120           140           160           90           110           130           150 | R isolant<br>3.75<br>4.35<br>5.0<br>3.0<br>3.70<br>4.30<br>5.00 | Prix au m <sup>2</sup><br>38.90<br>46.20<br>48.00<br>58.30<br>59.60<br>73.00<br>80.40 | Prix unitaire              |                                                                                 |  |  |  |

## 3/ Utiliser BatiPrix Web

- Une page web s'ouvre après le clic sur le bouton « BatiPrix web »

| 🔹 https://basc-api.batipris.com/8it x |                                                                                                    |                                                               |                                               |
|---------------------------------------|----------------------------------------------------------------------------------------------------|---------------------------------------------------------------|-----------------------------------------------|
| ← → C                                 | Dumperioutomethopcet2055023-28baken=190C9847245889<br>S (5 sélections restantes)<br>r mot ob ou code batyrox Q Q Recharcher IE M | exists14885C7A0799657228989C45E8576C608272594E38E130140b07810 | DEVISEARISHEREFERSEORCERCEADALL 😰 🏠 💌 🏶 🖬 💽 🤅 |
| 01. T                                 | 02. 🖞                                                                                                    | 10. A                                                         | 12. B                                         |
| 17. 🙈                                 | 20. Т                                                                                                    | 25. Ö<br>etakokete                                            | 28. Í<br>PLOMBÉRIE - BANTANT                  |
| 32. IIII<br>CHAUTFAGE                 | 34. C                                                                                                    | 35. 🐲                                                         | 38. U                                         |
| 40. I                                 | 41. 🖨                                                                                                    | 42.                                                           | 43. T                                         |

- Sur BatiPrix web, sélectionner les travaux souhaités puis quitter la page web

- Retourner sur le logiciel la fenêtre BatiPrix s'ouvre, cliquer sur le bouton « importer la sélection »

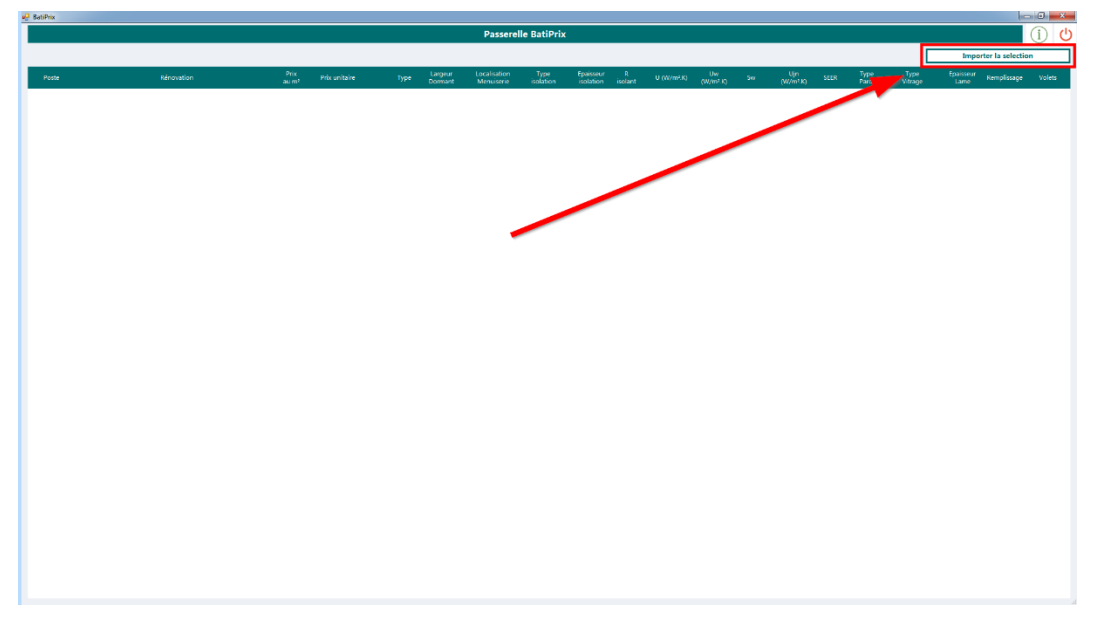

- A la suite de l'import, sélectionner les éléments manquants (cases blanches uniquement)

|               |                                                 |            | <u> </u>      |      | Passerel                    | le BatiPrix                          |                              |                          |                                   |            |              | (i) (t                     |
|---------------|-------------------------------------------------|------------|---------------|------|-----------------------------|--------------------------------------|------------------------------|--------------------------|-----------------------------------|------------|--------------|----------------------------|
|               |                                                 |            |               |      |                             |                                      |                              |                          |                                   | [          | Importer     | la selection               |
| Poste 👻       | Rénovation                                      | Prix au m² | Prix unitaire | type | Largeur Loca<br>Dormant Mer | alisation Type<br>nuiserie isolation | Epaisseur Risolant isolation | U (W/m².K) Uw<br>(W/m².8 | Ujn<br>(W/m <sup>2</sup> .K) SEER | Type Paroi | Type Vitrage | Epaisseur Rempliss<br>Lame |
| Ventilation   | Kit V.M.C., 1 juyfvuz 1 jdhqgyctzb              |            | 736.23        | 8    |                             |                                      |                              | -                        |                                   |            |              |                            |
| Mars          | Majoration erow mcr&roxdcwrek &niviwacfuzyswtkm |            | 397.94        | 8    |                             |                                      |                              |                          |                                   |            |              |                            |
| Cirratisation | Climatiseur P = 8.08 qZ                         |            | 1991.71       | 8    |                             |                                      |                              | -                        |                                   |            |              |                            |
|               |                                                 |            |               |      |                             |                                      |                              |                          |                                   |            |              |                            |
|               |                                                 |            |               | ×    |                             |                                      | 1                            |                          |                                   |            |              |                            |
|               |                                                 |            | 1             |      |                             |                                      | 1                            |                          |                                   |            |              |                            |
|               |                                                 |            |               |      |                             |                                      | 1                            |                          |                                   |            |              |                            |
|               |                                                 |            |               |      |                             |                                      |                              |                          |                                   |            |              |                            |
|               |                                                 |            |               |      |                             |                                      |                              |                          |                                   |            |              |                            |
|               |                                                 |            |               |      |                             |                                      |                              |                          |                                   |            |              |                            |
|               |                                                 |            |               |      |                             |                                      |                              |                          |                                   |            |              |                            |
|               |                                                 |            |               |      |                             |                                      |                              |                          |                                   |            |              |                            |
|               |                                                 |            |               |      |                             |                                      |                              |                          |                                   |            |              |                            |
|               |                                                 |            |               |      |                             |                                      |                              |                          |                                   |            |              |                            |
|               |                                                 |            |               |      |                             |                                      |                              |                          |                                   |            |              |                            |
|               |                                                 |            |               |      |                             |                                      |                              |                          |                                   |            |              |                            |
|               |                                                 |            |               |      |                             |                                      |                              |                          |                                   |            |              |                            |
|               |                                                 |            |               |      |                             |                                      |                              |                          |                                   |            |              |                            |
|               |                                                 |            |               |      |                             |                                      |                              |                          |                                   |            |              |                            |
| •             |                                                 |            |               |      | т                           |                                      |                              |                          |                                   |            |              |                            |

- Suite au remplissage des données manquantes, fermer la fenêtre

|               | Passerelle BatiPrix                             |            |               |   |                              |                    |                            |   |     |   |   |  |   |      |   |             |                   |           |
|---------------|-------------------------------------------------|------------|---------------|---|------------------------------|--------------------|----------------------------|---|-----|---|---|--|---|------|---|-------------|-------------------|-----------|
|               |                                                 |            |               |   |                              |                    |                            |   |     |   |   |  |   |      | [ | Impo        | rter la selection |           |
| Poste         | Rénovation                                      | Prix au m1 | Prix unitaire |   | Туре                         | Largeur<br>Dormant | Localisation<br>Menuiserie |   |     |   |   |  |   |      |   | Type Vitrag |                   | Renplisse |
| Ventilation   | Kit V.M.C., 1 juyfvuz 1 jdhqgyctzb              |            | 736.23        | 8 | VMC DF Hygro A<br>après 2013 |                    |                            |   |     |   | _ |  |   |      |   |             |                   |           |
| Nus           | Majoration erow mcr&roxdcwrek &niviwa:fuzyswtkm |            | 397.54        | 8 |                              |                    |                            | m | 110 | 4 |   |  |   |      |   | 1           |                   |           |
| Climatisation | Climatiseur P = 8.08 qZ                         |            | 1991.71       | 8 | PAC air/air                  |                    |                            |   |     |   |   |  |   | 1.56 |   |             |                   |           |
|               |                                                 |            |               |   |                              |                    |                            |   |     |   |   |  |   |      |   |             |                   |           |
|               |                                                 |            |               |   |                              |                    |                            |   |     |   |   |  |   |      |   |             |                   |           |
|               |                                                 |            |               |   |                              |                    |                            |   |     |   |   |  |   | /    |   |             |                   |           |
|               |                                                 |            |               |   |                              |                    |                            |   |     |   |   |  |   |      |   |             |                   |           |
|               |                                                 |            |               |   |                              |                    |                            |   |     |   |   |  | • |      |   |             |                   |           |
|               |                                                 |            |               |   |                              |                    |                            |   |     |   |   |  |   |      |   |             |                   |           |
|               |                                                 |            |               |   |                              |                    |                            |   |     |   |   |  |   |      |   |             |                   |           |
|               |                                                 |            |               |   |                              |                    |                            |   |     |   |   |  |   |      |   |             |                   |           |
|               |                                                 |            |               |   |                              |                    |                            |   |     |   |   |  |   |      |   |             |                   |           |
|               |                                                 |            |               |   |                              |                    |                            |   |     |   |   |  |   |      |   |             |                   |           |
|               |                                                 |            |               |   |                              |                    |                            |   |     |   |   |  |   |      |   |             |                   |           |
|               |                                                 |            |               |   |                              |                    |                            |   |     |   |   |  |   |      |   |             |                   |           |
|               |                                                 |            |               |   |                              |                    |                            |   |     |   |   |  |   |      |   |             |                   |           |
|               |                                                 |            |               |   |                              |                    |                            |   |     |   |   |  |   |      |   |             |                   |           |
|               |                                                 |            |               |   |                              |                    |                            |   |     |   |   |  |   |      |   |             |                   |           |
| *             |                                                 |            |               |   |                              |                    |                            |   |     |   |   |  |   |      |   |             |                   | ,         |